### Ersteinrichtung EBICS-Zugang mit Chipkarte

Stand 06/2022

#### Hinweise zur Einrichtung des EBICS-Zugangs und zum Anlegen von Konten

#### Voraussetzungen

Sie haben Profi cash installiert und die Ersteinrichtung bereits durchgeführt. Ihnen liegen das Anschreiben und die Bankparameter für den EBICS-Zugang vor. Zusätzlich haben Sie eine Chipkarte als Speichermedium für Ihre zukünftige elektronische Signatur. Als Kunde der Berliner Volksbank eG erhalten Sie zu diesem Zweck eine VR-NetWorldCard mit Karten-PIN, Signatur-PIN (digitale PIN) und PUK. Das Bestellformular finden Sie unter: https://www.berliner-volksbank.de/content/dam/f0120-0/webn/dokumente/banking/bankingservicedirektvertrag.pdf

#### **EBICS-Zugang einrichten**

- **1.** Melden Sie sich als "master" in Profi cash 12 an.
- 2. Öffnen Sie im Menü "Einstellungen" die "EBICS-BPD-Verwaltung".

| al x                         |                          |                               |                                  |                 |                     | -             |                                             |                     | Profi cash         |
|------------------------------|--------------------------|-------------------------------|----------------------------------|-----------------|---------------------|---------------|---------------------------------------------|---------------------|--------------------|
| - Kontoinformationen Zahlung |                          |                               | sverkehr Auslands                | zahlungsverkehr | Datentransfer       | Services      | Einstellungen                               |                     |                    |
| -0                           |                          |                               | Ê                                | :               | :                   | - <b>-</b>    | 2                                           | 1                   | $\odot$            |
| HBCI-<br>Verwaltung          | EBICS-BPD-<br>Verwaltung | EBICS-<br>Schlüsselverwaltung | Auftraggeberkonten<br>bearbeiten | Massenlöschung  | Massenänderung<br>• | Internetzugan | g Auf Standardeinstellungen<br>zurücksetzen | Zuordnungskriterien | Weitere<br>Daten • |
|                              | Bankzugi                 | änge                          | Auftraggeberkonten               | Massendate      | nverwaltung         |               | Sonstiges                                   |                     |                    |

- Erfassen Sie die Werte "BPD-Kürzel" =Bezeichnung der Bank, "Kunden-ID" =BV30.... oder MV......, "BLZ" = 10090000 und "EBICS Hostname" =MULTIVIA vom EBICS-Bankparameterblatt, das Sie von der Bank per Post erhalten haben.
- 4. Das Feld "EBICS Adresse" = <u>https://ebics.multivia-suite.de/ebicsweb/ebicsweb</u> für die Berliner Volksbank eG wird automatisch gefüllt. Die "EBICS Version" belassen Sie bitte ebenfalls unverändert. Drücken Sie auf Speichern.

| D-K <u>ü</u> rzel      | Berliner VB                                | BPD Kürzel <u>ä</u> nde |
|------------------------|--------------------------------------------|-------------------------|
| nkparameterdaten Teilr | nmer Einreichungsfristen                   |                         |
| Bankparameterdaten     |                                            |                         |
| Kunden - ID            | MVxxxxxxx                                  |                         |
| EBICS Hostname         | MULTIVIA                                   |                         |
| BL <u>Z</u>            | 10090000                                   |                         |
| EBICS <u>A</u> dresse  | https://ebics.multivia-suite.de/ebicsweb/e | bicsweb                 |
| EBICS Version          | 2.5                                        | <b>&gt;</b>             |
| ✓ ohne verteilte EU    |                                            |                         |
|                        |                                            |                         |
|                        |                                            |                         |

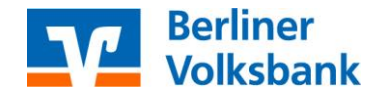

### **Ersteinrichtung EBICS-Zugang mit Chipkarte**

Stand 06/2022

5. Wechseln Sie auf das Register "Teilnehmer" und verschieben Sie von den vorhandenen Anwendern auf der rechten Seite mittels der Doppel-Pfeil-Taste die Anwender nach links, für die Sie EBICS-Zugangsdaten erhalten haben.

| PD-K <u>u</u> rze |               | Berliner        | /B            |         |   |       |                                 |                         |
|-------------------|---------------|-----------------|---------------|---------|---|-------|---------------------------------|-------------------------|
|                   |               |                 |               |         |   |       |                                 | BPD Kürzel <u>ä</u> nde |
| nkparam           | neterdaten T  | eilnehmer Einre | ichungsfriste | n       |   |       |                                 |                         |
|                   |               |                 |               |         |   |       |                                 |                         |
| Anwe              | nderinformati | onen            |               |         |   |       |                                 |                         |
|                   |               |                 |               |         |   |       |                                 |                         |
|                   | Anwender      | Teilnehmer-ID   | EU            | Version |   |       | Anwender                        |                         |
|                   | Anwender      | Teilnehmer-ID   | EU            | Version | ^ |       | Anwender  Chef                  | ^                       |
|                   | Anwender      | Teilnehmer-ID   | EU            | Version | ^ |       | Anwender  Chef master           | ^                       |
|                   | Anwender      | Teilnehmer-ID   | EU            | Version | ^ |       | Anwender  Chef master Thomas    | ^                       |
|                   | Anwender      | Teilnehmer-ID   | EU            | Version | ^ | 44    | Anwender Chef master Thomas xyz | ^<br>                   |
|                   | Anwender      | Teilnehmer-ID   | EU            | Version | ^ | + + + | Anwender Chef master Thomas xyz | ^                       |

6. Markieren Sie einen der Anwender auf der linken Seite und geben Sie die Teilnehmer-/User-ID ein. Wählen Sie aus, ob die Person einen Einzelvollmacht "E" oder eine Gemeinschaftsvollmacht "A/B" hat. Beide Angaben finden Sie auf den EBICS-Bankparametern, die Sie per Post von der Bank erhalten haben. Wählen Sie unter "Sicherheitsmedium" "Chipkarte" aus. Klicken Sie zum Speichern auf "Ändern". Wiederholen Sie die Schritte ggfs. für weitere Anwender.

| EBICS-BPD-Verwaltun                                | g ×                      |                          |
|----------------------------------------------------|--------------------------|--------------------------|
| D-K <u>ü</u> rzel                                  | erliner VB               |                          |
|                                                    |                          | BPD Kürzel <u>ä</u> nder |
| ikparameterdaten Teilnehmer                        | Einreichungsfristen      |                          |
| Annoderinformationen                               |                          |                          |
| Anwendermormationen                                |                          |                          |
| Anwender Teilnehr                                  | ner-ID EU Version Anwend | ler                      |
| Chef                                               | E master                 | ^                        |
|                                                    | Thomas                   |                          |
|                                                    | xyz                      |                          |
|                                                    |                          |                          |
|                                                    |                          |                          |
|                                                    | $\checkmark$             | $\sim$                   |
| Teilnehmerdaten<br>Teilnehmer -/ User - I <u>D</u> | 12345XXX                 |                          |
| EU- <u>V</u> ollmacht                              | E                        | ~                        |
| Sicher <u>h</u> eitsmedium                         | Chipkarte                | $\checkmark$             |
|                                                    | Chipkarte                |                          |
| -                                                  | Sicharbaitedatai         |                          |
|                                                    | Sichemeitsdatei          |                          |

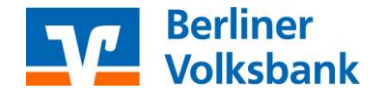

### **Ersteinrichtung EBICS-Zugang mit Chipkarte**

7. Wechseln Sie nun über "Firma wechseln" auf einen der Anwender.

| al T                      | 🔻 Profi cash |         |         |            |                         |                 |                |               |                                      |                                                 |             | □ ×      |
|---------------------------|--------------|---------|---------|------------|-------------------------|-----------------|----------------|---------------|--------------------------------------|-------------------------------------------------|-------------|----------|
| Kontoinformationen Zahlun |              |         | Zahlung | sverkehr   | Auslands                | zahlungsverkehr | Datentransfer  | Services      | Einstellungen                        | ^ 😮                                             | Firma 🛃     | wechseln |
| HBC<br>Verwa              | CI- EBICS-I  | PD- E   | BICS-   | Auftraggel | )<br>berkonten<br>eiten | Massenlöschung  | Massenänderung | Internetzugar | Auf Stand<br>Zuordnur<br>@ Weitere [ | dardeinstellungen zu<br>ngskriterien<br>Daten 🔻 | urücksetzer | 1        |
|                           | Bar          | zugänge |         | Auftraggel | berkonten               | Massendate      | enverwaltung   |               | Son                                  | stiges                                          |             |          |

8. Öffnen Sie unter Einstellungen das Menü "Auftraggeberkonten bearbeiten" und klicken Sie auf "Neu anlegen", um ein Konto manuell anzulegen. Alle weiteren Konten werden im weiteren Verlauf automatisch angelegt.

| al ×                |                          |                               |                                  |                 |                |               |                                              |                     | Profi cash         |
|---------------------|--------------------------|-------------------------------|----------------------------------|-----------------|----------------|---------------|----------------------------------------------|---------------------|--------------------|
| 10 -                | Kontoinform              | ationen Zahlung               | sverkehr Auslands:               | tahlungsverkehr | Datentransfer  | Services      | Einstellungen                                |                     |                    |
| -0                  |                          | ⊕                             | r 👔                              |                 | :/             | -             | 5                                            | ¥ <b>—</b>          | $\odot$            |
| HBCI-<br>Verwaltung | EBICS-BPD-<br>Verwaltung | EBICS-<br>Schlüsselverwaltung | Auftraggeberkonten<br>bearbeiten | Massenlöschung  | Massenänderung | Internetzugar | ng Auf Standardeinstellungen<br>zurücksetzen | Zuordnungskriterien | Weitere<br>Daten • |
|                     | Bankzugā                 | nge                           | Auftraggeberkonten               | Massendate      | nverwaltung    |               | Sonstiges                                    |                     |                    |

9. Geben Sie unter "Kontobezeichnung" einen Namen für das Konto ein. Das Konto wird zukünftig in allen Tabellen in Profi cash unter dieser Bezeichnung zu sehen sein. Geben Sie des Weiteren die Kontonummer, die Bankleitzahl und den Kontoinhaber ein. Alle weiteren Pflichtfelder füllen sich automatisch. Scrollen Sie nach unten und wählen Sie die BPD-ID/EBICS aus, die Sie eben unter dem Anwender master angelegt haben und klicken Sie auf Speichern.

|                                    | Auftraggeberkonto      |                 | × |
|------------------------------------|------------------------|-----------------|---|
| Kontobezeichnung                   | Hauptkonto             |                 |   |
| Kontoart                           | Konto allgemein        |                 | 1 |
| Kontokategorie                     |                        |                 | / |
| <ul> <li>Bankverbindung</li> </ul> |                        | *               | ^ |
| Kontonummer                        | 1234567890             |                 | I |
| Bankleitzahl                       | 10090000               |                 | I |
| IBAN                               | DE45100900001234567890 |                 |   |
| BIC                                | BEVODEBBXXX            |                 | I |
| Bankname                           | Berliner VB Berlin     |                 |   |
| Bankort                            | Berlin                 |                 | I |
| ▲ Inhaberangaben                   |                        | *               | ł |
| Kontoinhaber                       | Beispiel GmbH          |                 |   |
| Zusatz                             |                        |                 |   |
| <ul> <li>Verwendungen</li> </ul>   |                        | *               | I |
| HBCI-ID/FinTS                      | kein                   | $\sim$          | I |
| BPD-ID/EBICS                       | Berliner VB            | $\sim$          | I |
| Bundesbank-Meldenummer             |                        | ~               |   |
| Konto ändern Saldo au              | 0,00 setzen            | <u>B</u> eender | 1 |

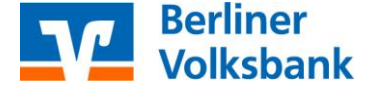

### **Ersteinrichtung EBICS-Zugang mit Chipkarte**

Stand 06/2022

- **10.** Auf die Frage "Sollen für Konto "…." in Zukunft Kontoinformationen per EBICS abgerufen werden?" antworten Sie mit "Ja". Die Kontoanlage ist nun abgeschlossen.
- **11.** Öffnen Sie unter Einstellungen die EBICS-Schlüsselverwaltung.

| $\mathrm{at}(\mathbf{x})$ |                                                    |                                  |                 |                     | _              |                                           |                     | Profi cash         |
|---------------------------|----------------------------------------------------|----------------------------------|-----------------|---------------------|----------------|-------------------------------------------|---------------------|--------------------|
| - 10 · · ·                | Kontoinformationen Zahlung                         | sverkehr Auslands                | zahlungsverkehr | Datentransfer       | Services       | instellungen                              |                     |                    |
| -0                        |                                                    | Ê                                | : -             | :/                  | -              | 2                                         | <b>*</b>            | $\odot$            |
| HBCI-<br>Verwaltung       | EBICS-BPD EBICS-<br>Verwaltung Schlüsselverwaltung | Auftraggeberkonten<br>bearbeiten | Massenlöschung  | Massenänderung<br>* | Internetzugang | Auf Standardeinstellungen<br>zurücksetzen | Zuordnungskriterien | Weitere<br>Daten * |
|                           | Bankzugänge                                        | Auftraggeberkonten               | Massendate      | enverwaltung        |                | Sonstiges                                 |                     |                    |

**12.** Prüfen Sie unter Kartenleserkonfiguration, ob Ihr Chipkartenleser bereits eingestellt ist. Probieren Sie gegebenenfalls, die Einstellung auf "PC/SC" umzustellen. Wählen Sie Ihren Chipkartenleser aus. Wenn Sie die von uns empfohlenen HBCI-Chipkartenleser der Firma Reiner SCT verwenden, sollte die Einstellung wie im folgenden Bild aussehen. Klicken Sie auf "Chipkarte zuordnen".

| Berliner VB         |                                                                                                    |
|---------------------|----------------------------------------------------------------------------------------------------|
| 12345XXX            | (EBICS                                                                                                    |
| Chipkarte           |                                                                                                    |
|                     |                                                                                                    |
| tialisieren         | Chipkarte <u>w</u> echseln                                                                                                    |
| PIN ä <u>n</u> dern | EBICS-Zugang sperren                                                                                                    |
|                     | Chipkarte <u>z</u> uordnen                                                                                                    |
|                     |                                                                                                    |
| ⊖ PC/SC             | ● CT-API                                                                                                    |
| CYBERJACK-USB32     | 2                                                                                                    |
|                     | Berliner VB         12345XXX         Chipkarte         tialisieren         PIN ändern         O         PC/SC         CYBERJACK-USB32 |

13. Sie erhalten die Meldung "Chipkarteninformationen lesen zu BPD-Kürzel " ..... " erfolgreich!".

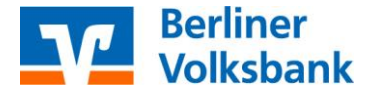

### **Ersteinrichtung EBICS-Zugang mit Chipkarte**

Stand 06/2022

14. Klicken Sie auf EBICS-Zugang initialisieren.

| BP <u>D</u> -Kürzel      | Berliner VB          |                            |  |  |  |  |  |
|--------------------------|----------------------|----------------------------|--|--|--|--|--|
| Teilnehmer- / User-ID    | 12345XXX             | 12345XXX                   |  |  |  |  |  |
| Sicherheitsmedium (A006) | Chipkarte (Kartennum | nmer 67291 64)             |  |  |  |  |  |
| EBICS-Verwaltung         |                      |                            |  |  |  |  |  |
| EBICS-Zugang init        | tialisieren          | Chipkarte <u>w</u> echseln |  |  |  |  |  |
| Karten- / Signatur-F     | PIN ä <u>n</u> dern  | EBICS-Zugang sgerren       |  |  |  |  |  |
|                          |                      | Chipkarte <u>z</u> uordnen |  |  |  |  |  |
| Kartenleserkonfiguration |                      |                            |  |  |  |  |  |
| Тур                      | O PC/SC              | ● CT-API                   |  |  |  |  |  |
| Aktiver Kartenleser      | CYBERJACK-USB3       | ~                          |  |  |  |  |  |

**15.** Sie erhalten die Meldung "Initialisierung (HIA) zu BPD- Kürzel " …..." erfolgreich!" und es öffnen sich drei Registerreiter mit Ihren EBICS-Initialisierungsbriefen. Drucken und unterschreiben Sie alle drei INI-Briefe und senden Sie diese an die Bank!

| at x     |                             |                      |                        |                               |                    |                                     |             |              |              |                          | Profi cash               |                                                                       |               |
|----------|-----------------------------|----------------------|------------------------|-------------------------------|--------------------|-------------------------------------|-------------|--------------|--------------|--------------------------|--------------------------|-----------------------------------------------------------------------|---------------|
| IB+      | Kontoinformationen Zah      | nlungsverkehr        | Auslandsza             | hlungsverkehr                 | Datentransfer      | Services                            | Einstell    | ungen        | Vorschau     |                          |                          |                                                                       |               |
|          | 🖶 🗍 🗐                       | 5                    | •                      | • •                           | ø                  | Q                                   | Q           | Ð            |              | Ð                        | $\bowtie$                |                                                                       |               |
| Drucken  | Schnelldruck Seiten-Setup A | usmaße Ersti<br>Saib | e Vorherige M<br>Seite | Nächste Letzte<br>Seite Seite | Navigationsbereich | Verkleiner                          | n Zoom )    | /ergrößern   | Seitenlayout | Dokument<br>exportieren. | Als E-Mail<br>versenden* |                                                                       |               |
|          | Drucken                     |                      |                        | Navigation                    |                    |                                     | Zoom        |              | Ansicht      | Expo                     | tieren                   |                                                                       |               |
| Favorite | en                          | ×                    | Dashboard >            | EBICS-Schlo                   | sselverwaltung ×   | EBICS-Initia                        | lisierungsb | rief for INI | × EBICS-Init | ialisierungsbrief        | für HIA (Auther          | ntifizierung) × EBICS-Initialisierungsbrief für HIA (Verschlüsselung) | ×             |
|          |                             |                      |                        |                               |                    |                                     |             |              |              |                          |                          |                                                                       | _             |
|          |                             |                      |                        |                               |                    |                                     |             |              |              |                          |                          |                                                                       |               |
|          |                             |                      |                        |                               |                    |                                     |             | _            |              |                          |                          | EBICS-Initialisierungsbrief für IN                                    | II Profi cash |
|          |                             |                      |                        |                               |                    | EBICS-Initialisierungsbrief für INI |             |              |              |                          |                          |                                                                       |               |
|          |                             |                      |                        |                               |                    |                                     |             |              | Benutzername | 1                        | Chef                     |                                                                       |               |

**16.** Senden Sie uns alle drei INI-Briefe unterschrieben über das Onlinepostfach zurück:

https://www.berliner-volksbank.de/services\_cloud/portal/webapps/epostfach/nachricht-erfassen

oder alternativ per Post an:

Berliner Volksbank eG VtS-ZV 10892 Berlin

**17.** Wiederholen Sie die Arbeitsschritte 7 bis 16 ggfs. für weitere Anwender.

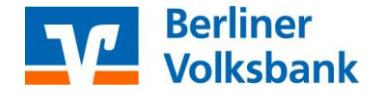

### **Ersteinrichtung EBICS-Zugang mit Chipkarte**

Stand 06/2022

**18.** Nach Freischaltung der INI-Briefe durch die Bank führen Sie unter "Datentransfer" > "Datenübertragung durchführen" den ersten Kontenrundruf durch. Alle weiteren Konten, für die Sie Umsätze übertragen bekommen, werden dabei vom Programm automatisch angelegt.

#### Weitere Anleitungen

- EBICS mit USB-Stick einrichten
- Erfassung des Lizenzschlüssels

#### Wir unterstützen Sie gern telefonisch!

Unsere Experten vom Electronic-Banking sind für Sie telefonisch da. Rufen Sie uns gern unter 030 3063-3322 an. Sie erreichen uns montags bis freitags von 8 bis 18 Uhr.

#### Tipp

Für Ihre VR-NetWorldCard erhalten Sie mit separaten Briefen eine Karten-PIN, eine Signatur-PIN (digitale PIN) sowie eine PUK. Wenn Sie die Signatur-PIN nicht erhalten haben, wenden Sie sich bitte an unseren Support.

Beim Abruf von Daten, Kontoauszügen, Protokollen etc., werden Sie von Profi cash nur zur Eingabe der Karten-PIN aufgefordert. Nur beim Versenden von Zahlungsaufträgen müssen Sie zuerst die Signatur-PIN (digitale PIN) und anschließend die Karten-PIN eingeben.

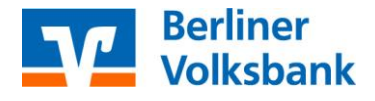